# **EVENTLOTSE HAMBURG**

Benutzerhandbuch Stand: August 2016

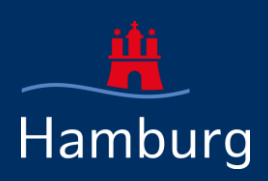

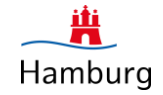

| • | Öffentlicher Bereich                        | Seite 3  |
|---|---------------------------------------------|----------|
| • | Planungstool für Veranstalter /Flächengeber | Seite 9  |
| • | Eventausschuss Anmeldung                    | Seite 16 |

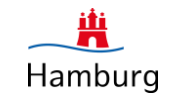

#### Startseite

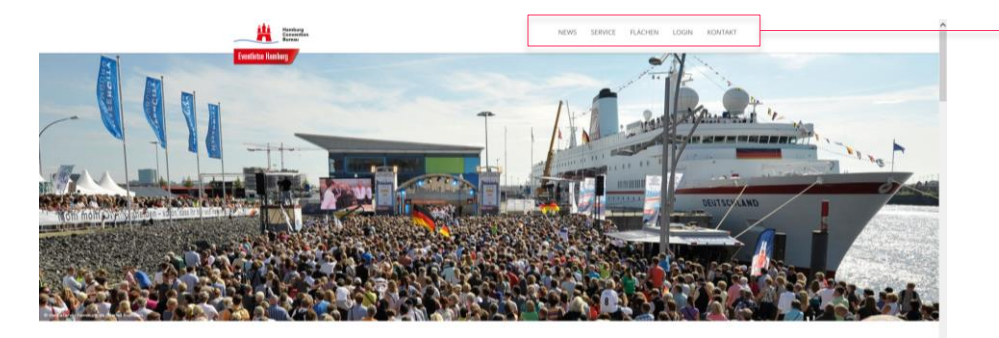

#### Herzlich willkommen beim Eventlotsen!

Hamburgs vielschichtige Facetten sind für Veranstalter besonders atträktiv. Doch ob Großevent mit Tausenden Besuchern mitten im Stadtzentrum o kleinere Events an unkonventionellen Platzen - die greignete Plache muss mit Planungsbeginn bereits gefunden worden sein.

Der Gertrette lieter einen Überhöhrt von offentlichen und provinsen Freflichen im gesanten Stattbereich, Destallerten kolmmationen au Grüße, Boderbeckraftlichen, Ergendung, Lagelts, Schwerter und einer Bernehenten sowie Konstattan zum jereitigen Reiheurgeher Isonen eingenehen werden. Diese kompalets (Dersicht dierer dem Veranstatter dass, nich vor eventuellen Anlargen und Genehmigungsverfahren, gerignete Flachen zu promiseren sowie unsechnellige Flachen für sein fürert aus überlichen zu körnen. Die Flachensuche soll somit zu einer underskastlichen Hilfestellung für Richneighen. Behörden und Veranstatte in körnetige vereichen. Die Flachensuche soll somit zu einer underskastlichen Hilfestellung für Richneighen. Behörden und Veranstatte in körnetige vereichen.

Im Servicebereich finden Sie Informationen, Links und Dokumente, die ihnen bei der Eventplanung- und Durchführung helfen können.

#### News

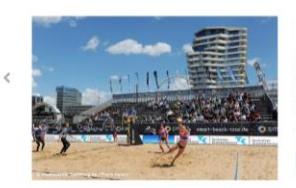

#### Neuer Turnus des Eventausschusses gestartet Hamburg, 22. Jul 2016. Som 1. Jul 2016 ist der neie Turnus für die Einreichung von Größvernathungsboromsten auch or beintausschun Hamburg gestartet. Verwanstähler, den der keinburger Perenzemfehrben ein Einer durchditren möhrten, werden gebaten, die Konzeptlich ihrer geslatten Wenschlussehen im son 10. Stöcker 2016 oneine zur Bewerten

Veranstatlungfen bis zum 10. Distober 2016 online zur Bevertung einzureichen. Des Einreichen der Konzepte betriff ulle Veranstellungen, die im Zeitzaum vom 01.04.2017 bis 31.03.2018 auf den nelewanten Flächen in Hamburg geplant sind. Die Seite des Eventlotsen ist ein "One Pager". Sie erreichen die einzelnen Menüpunkte entweder über die obere Menüleiste oder über das Herunterscrollen auf der Seite.

#### Hier finden Sie folgende Menüpunkte:

- News
- Servicebereich
- Flächen (mit Flächensuche)
- Login zum internen Planungstool
- Kontakt

**BENUTZERHANDBUCH EVENTLOTSE HAMBURG** 

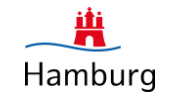

#### **News & Servicebereich**

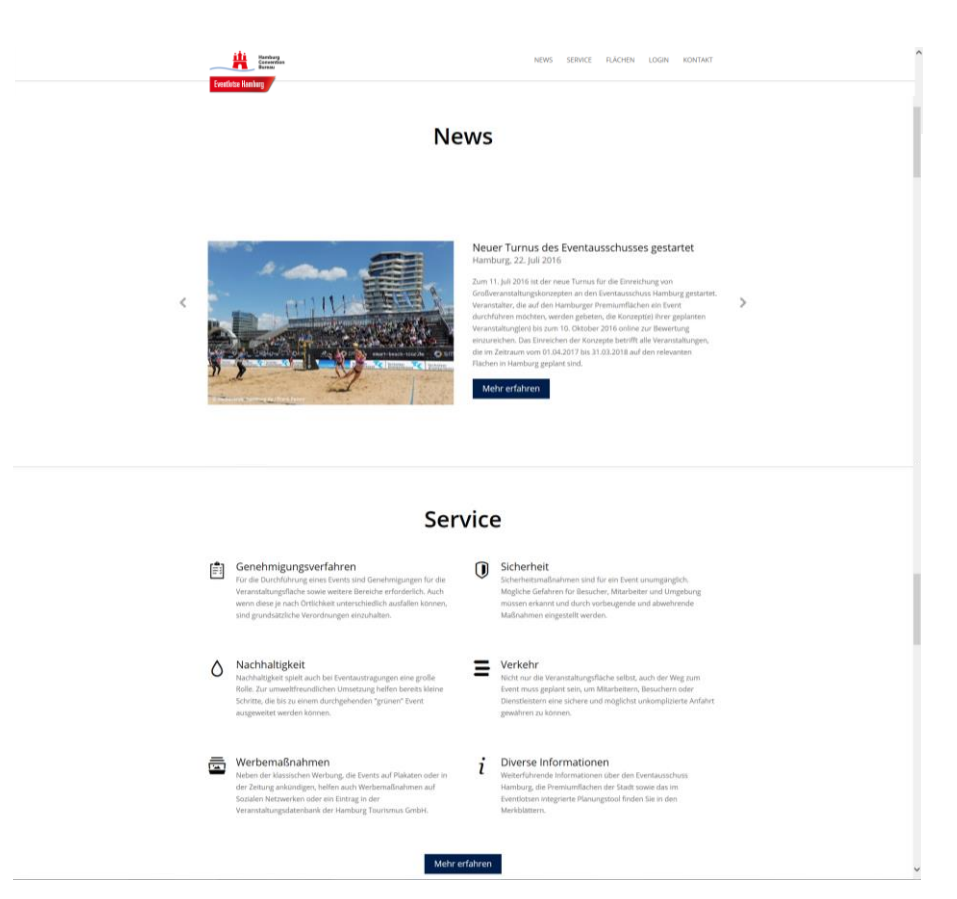

Im Bereich **"News**" finden Sie aktuelle Neuigkeiten zum Thema Public Events in Hamburg. Über "mehr erfahren" gelangen Sie zum Gesamtartikel.

Unter **"Service**" finden Sie Informationen zu den genannten Überpunkten. Durch klicken auf den einzelnen Überpunkt oder auf den Button "mehr erfahren" gelangen Sie auf die Detailseite, wo Sie viele hilfreiche Links und Dokumente zum Download finden.

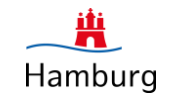

#### Flächen

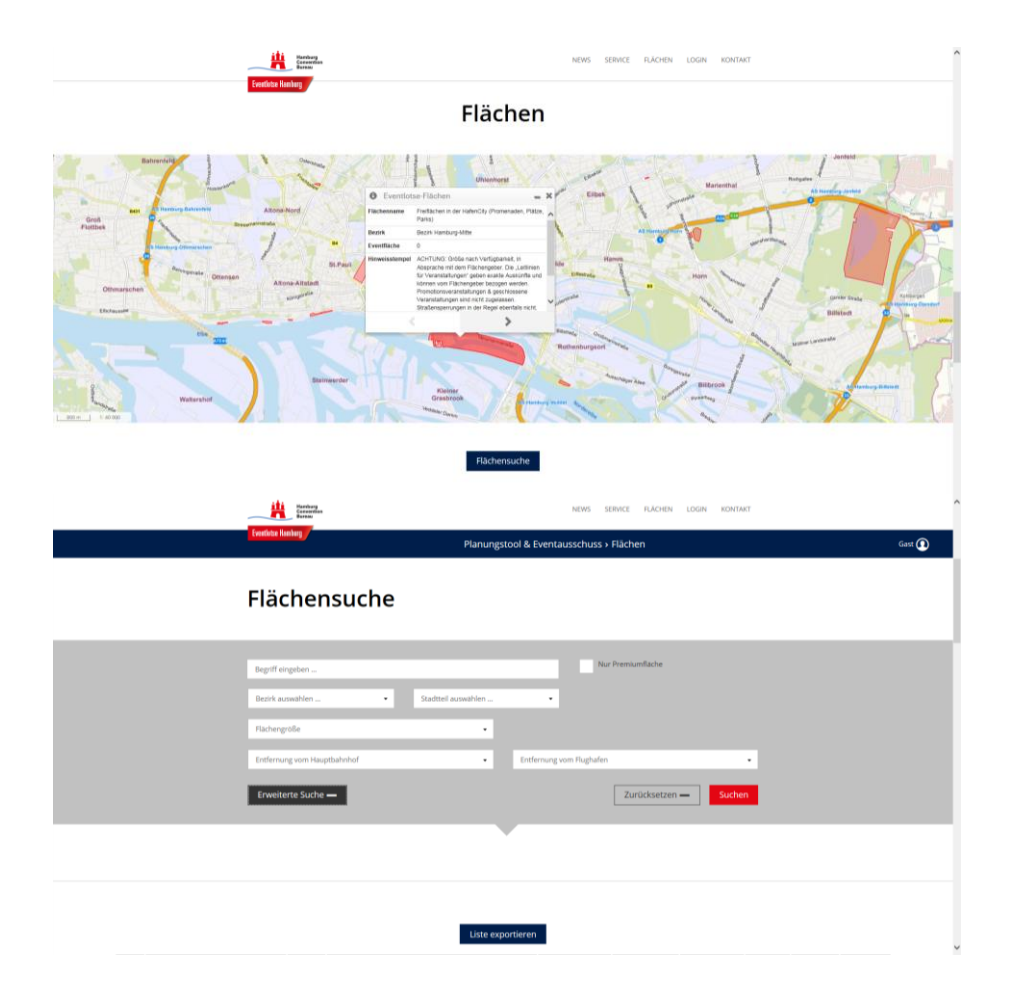

Im Bereich "**Flächen**" gelangen Sie durch klicken auf die rot markierten Bereiche in der Karte zu der jeweiligen Detailansicht der Fläche.

Wenn Sie auf den Button "**Flächensuche**" klicken, erreichen Sie eine ausführliche Suchmaske sowie eine Auflistung aller eingetragenen Flächen darunter.

Hier können Sie nach verschiedenen Kriterien filtern und so nach der entsprechenden Veranstaltungsfläche suchen.

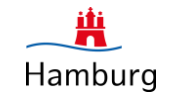

#### Flächensuche

|   |                                              |       | Planungstool & E                                                                               | Eventausschuss >           | Flächen         |                       |                 |                   |          | Gast ( |
|---|----------------------------------------------|-------|------------------------------------------------------------------------------------------------|----------------------------|-----------------|-----------------------|-----------------|-------------------|----------|--------|
| 1 | Titel 0                                      | Prem. | Flachengeber                                                                                   | Bezirk +                   | Stadtteil 0     | Nutzfläche in<br>gm ¢ | Entf.<br>Hbf, 0 | Entf.<br>Flugh. ¢ | Aktionen |        |
| 1 | Altonaer Holzhafen                           |       | Bezirksamt Altona / Zentrum für Wirtschaftsförderung,<br>Bauen und Umwelt                      | Bezirk Altona              | Altona-Altstadt | 1.500                 | 4,769           | 12,793            | • •      |        |
|   | Containerfläche an der<br>Fischauktionshalle | *     | Bezirksamt Altona / Zentrum für Wirtschaftsförderung,<br>Bauen und Umwelt                      | Bezirk Altona              | Altona-Altstadt | 5.800                 | 4,974           | 12,723            | • •      |        |
|   | Eckhoffplatz                                 |       | Bezirksamt Altona / Zentrum für Wirtschaftsförderung,<br>Bauen und Umwelt                      | Bezirk Altona              | Lurup           | 1.000                 | 11,716          | 15,484            | • •      |        |
|   | Freifläche vor dem Cruise Center<br>Altona   | ~     | FEG GmbH & Co. KG                                                                              | Bezirk Altona              | Altona-Altstadt | 9.000                 | 5,351           | 13,375            | • •      |        |
|   | Neumühlen                                    |       | Bezirksamt Altona / Zentrum für Wirtschaftsförderung,<br>Bauen und Umwelt                      | Bezirk Altona              | Ottensen        | 4.600                 | 6,422           | 13,349            | • •      |        |
|   | Parkplatz an der Fischauktionshalle          | *     | Bezirksamt Altona / Zentrum für Wirtschaftsförderung.<br>Bauen und Umwelt                      | Bezirk Altona              | Altona-Altstadt | 9.000                 | 4,163           | 12,472            | • •      |        |
|   | Platz Teufelsbrück                           |       | Bezirksamt Altona / Zentrum für Wirtschaftsforderung,<br>Bauen und Umwelt                      | Bezirk Altona              | Nienstedten     | 1.900                 | 10,305          | 21,104            | • •      |        |
|   | Volkspark am Vorhornweg                      |       | Bezirksamt Altona / Fachamt Management des offentlichen<br>Raumes                              | Bezirk Altona              | Lurup           | 15.000                | 12,124          | 15,172            | • •      |        |
|   | Bahnhofsplatz Lohbrügge                      |       | Bezirksamt Bergedorf / Zentrum für Wirtschafts-förderung,<br>Bauen und Umwelt / Fachamt VS     | Bezirk Bergedorf           | Lohbrügge       | 1.000                 | 16,402          | 23,434            | • •      |        |
|   | Frascatiplatz                                |       | Bezirksamt Bergedorf / Zentrum für Wirtschafts-förderung,<br>Bauen und Umwelt / Fachamt VS     | Bezirk Bergedorf           | Bergedorf       | 11.500                | 20,059          | 24,732            | • •      |        |
|   | Große Moorweide                              |       | Bezirksamt Eimsbüttel / Fachamt Management des<br>offentlichen Raumes                          | Bezirk Einsbüttel          | Rotherbaum      | 1.000                 | 2,607           | 9,668             | • •      |        |
|   | Hansaplatz                                   |       | Bezirksamt Hamburg-Mitte / Fachamt Management des<br>offentlichen Raumes                       | Bezirk Hamburg-<br>Mitte   | St. Georg       | 3.000                 | 0,883           | 11,469            | • •      |        |
|   | Harburger Rathausplatz                       |       | Bezirksamt Harburg / Zentrum für Wirtschaftsförderung,<br>Bauen und Umwelt                     | Bezirk Hamburg-<br>Harburg | Eißendorf       | 1.500                 | 16,042          | 33,952            | • •      |        |
|   | Heiligengeistfeld                            | ~     | Behörde für Wirtschaft, Verkehr und Innovation (BWVI)                                          | Bezirk Hamburg-<br>Mitte   | St. Pauli       | 120.000               | 3,618           | 11,666            | • •      |        |
|   | Horn Geest (Horner Rennbahn)                 |       | Hamburger Renn-Club e.V.                                                                       | Bezirk Hamburg-<br>Mitte   | Horn            | 27.000                | 6,653           | 11,418            | • •      |        |
|   | Inselpark-Freilichtbühne                     |       | Bezirksamt Hamburg-Mitte / MR 62 / Marketing und<br>Eventmanagement / Wilhelmsburger Inselpark | Bezirk Hamburg-<br>Mitte   | Wilhelmsburg    | 3.000                 | 11,572          | 21,331            | • •      |        |
|   | Inselpark-Kurt-Emmerich-Platz                |       | Bezirksamt Hamburg-Mitte / MR 62 / Marketing und<br>Eventmanagement / Wilhelmsburger Inselpark | Bezirk Hamburg-<br>Mitte   | Wilheimsburg    | 2.500                 | 10,648          | 20,407            | • •      |        |
|   | Inselpark-Uferpark                           |       | Bezirksamt Hamburg-Mitte / MR 62 / Marketing und<br>Eventmanagement / Wilhelmsburger Inselpark | Bezirk Hamburg-<br>Mitte   | Wilheimsburg    | 8.500                 | 11,836          | 30,397            | • •      |        |
|   | Jungfernstieg                                | *     | Bezirksamt Hamburg-Mitte / Fachamt Management des<br>offentlichen Raumes                       | Bezirk Hamburg-<br>Mitte   | Neustadt        | 3.750                 | 1,478           | 10,834            | • •      |        |
|   | Kanalplatz                                   |       | Bezirksamt Harburg / Zentrum für Wirtschaftsförderung,<br>Bauen und Umwelt                     | Bezirk Hamburg-<br>Harburg | Heimfeld        | 4.400                 | 14,835          | 33,219            | • •      |        |
|   | Kleine Moorweide                             |       | Bezirksamt Eimsbüttel / Fachamt Management des<br>öffentlichen Raumes                          | Bezirk Eimsbüttel          | Neustadt        | 3.000                 | 2.312           | 9,832             | • •      |        |
|   | Lotseplatz                                   |       | Bezirksamt Harburg / Zentrum für Wirtschaftsförderung,<br>Bauen und Umwelt                     | Bezirk Hamburg-<br>Harburg | Heimfeld        | 1.800                 | 15,5            | 33,307            | • •      |        |
|   | Magellan-Terrassen                           | *     | HafenCity Hamburg GmbH                                                                         | Bezirk Hamburg-<br>Mitte   | HafenCity       | 2.000                 | 1,885           | 13,416            | • •      |        |
|   | Wandsbek Markt                               |       | Bezirksamt Wandsbek                                                                            | Bezirk Wandsbek            | Eilbek          | 1.900                 | 4,963           | 10,162            | • •      |        |
|   | Wochenmarktfläche Poppenbüttel               |       | Bezirksamt Wandsbek                                                                            | Bezirk Wandsbek            | Poppenbüttel    | 2.150                 | 15,683          | 8,075             | 🎙 💿      |        |

Über das Klicken auf das **Fähnchen** in der Aktionszeile gelangen Sie zu der genauen Verortung der Fläche in der Karte. Durch klicken auf das **Auge** in der Aktionszeile öffnet sich die Detailansicht der jeweiligen Fläche.

Sie können ihre Auswahl auch **exportieren** (Button unterhalb oder oberhalb der Tabelle).

In der Kopfzeile haben Sie des Weiteren die Möglichkeit, Filterungen vorzunehmen.

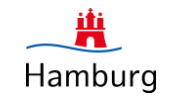

#### Flächendetailansicht

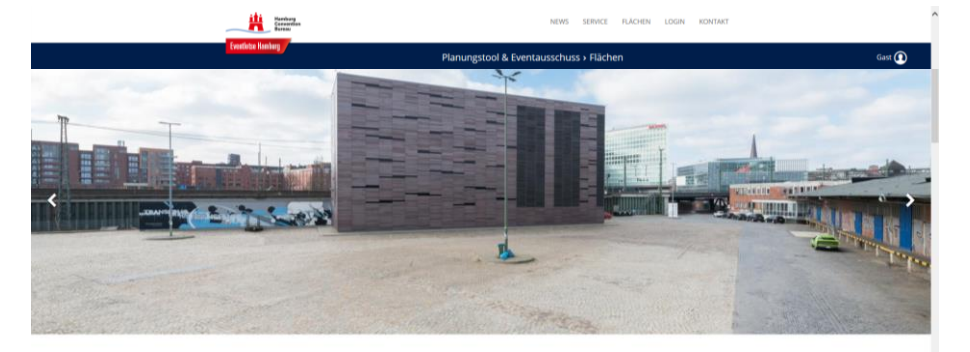

#### Gelände Oberhafen

Fiacher ■ Construct interacteration ■ ■ Construct interacteration ■ ■ Construct interacteration = ■ Construct interacterateration = ■ Construct inter

Nutzfläche 2.000 m2 Beschreibung Öffentliche Verkehrsmittel

8

Flächenbeschreibung Dokumente

Die Langebang an alten Oberhaften ist vor alten durch die Oberhaferkannte und die Hannesattude Matthäufverandung bekanet. Die Preflächen lagen auflichnalt eines Verlangebetes und unterfregen zum Teil laufenden Infrastrukturmsklammer. Die Tlächen ind durch die anlengende Bahreisse kahr ausgestet nicht hoftwasserbeite und nicht kampförstetten Urchalten sollten eines eine Auflichen und nicht bei stellen. Bahrkofn Hauptbahrhof Entfermung 1.6 km Ploghafen: Flughafen Hamburg Entfermung 13,1 km In der Flächendetailansicht finden Sie weitergehende Informationen zu der Fläche, welche Sie sich auch als "**Datenblatt**" herunterladen können.

Hier finden Sie die genaue Adresse, den Ansprechpartner auf Flächengeberseite, spezielle Hinweise und Sonderrestriktionen, die Nutzflächen sowie Informationen zu Bodenbeschaffenheit, Strom- und Wassergegebenheiten.

Unter Dokumente stehen zudem **Bilder**, weitere Ansprechpartner und eventuelle **Zusatzdokumente** zum Download bereit.

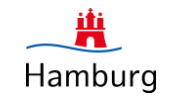

#### Login

| Formers<br>Formers                                                                                                    |                                                                                                    | NEWS SERVICE FLÄCHEN LOGIN KONTAKT                                                                                                    | ^ |
|----------------------------------------------------------------------------------------------------|----------------------------------------------------------------------------------------------------|----------------------------------------------------------------------------------------------------|---|
| Benutzenan<br>Passent<br>• Neu registrie                                                                                                    | Lc<br>ne<br>ren * Passwort ve                                                                                                    | rgsten Efréggen                                                                                                    |   |
| Planungstool<br>Mit Hind vis Thanagstool klowers gestares berren en<br>Zeit Or, Thematik und wetteren britte fra de Uberrah<br>reignersgen werden. Oanst ist for de Visitabal an Koner<br>Dieersität, ekstör for Verstenskare und Tabehengtere<br>zeitliche und nichtab überschwesslungen frähering aufte | Basisdaten zu<br>Itskalender<br>eine interne<br>eboten, die auf<br>nerksam macht.                                                                              | Eventausschuss Hamburg<br>Der Stehenschlass Heining ett Sich aus städischen Institutionen<br>insammen, mit Heiningen Heiningen und Begennen<br>Programmen und Begennen Stehen in Besonnen<br>Stehen Auflichen Stehen Stehensungen und Begennen<br>Stehen Auflichen Stehen Stehensungen und Begennen<br>Stehen Auflichen Stehensungen und Begennen<br>Stehen Auflichen Stehensungen und Begennen<br>Ste | 1 |
|                                                                                                    | Kor                                                                                                    | ntakt                                                                                                    |   |
| Cecilia von Hardenberg<br>Henterg Convertion Barras                                                                                                    | Mit ihner Komp<br>Veranstalter v<br>Veranstaltung<br>den nichtigen A<br>Zudem koordi<br>Eventausschus<br>zentralen öffer<br>Ziel ist es dabe<br>Flächen und Zi | etero für puldklaminstate finems beste die gelerente Veranstattungslauk/feu<br>on Spervik Versits seisen ein sind is kulte nach die er foldigen<br>Zalische geler und vernntente als neutrale de Anlaufstattelle auf kurseen Wegt Gordatte zu<br>spervefanztense.<br>Seiser unterstattat als engeblechetes Gesmann die Rachtengelere dier<br>titlichen Premanifikatione beents vor dem anticitäten Geschlangungsenfahren.<br>«die Umsechungscattatel der Veranstattungen zu stegenschede<br>etzaume herzenzuarbeitens, um Bellungen von Veranstattungen zu vermelden.                                                                                                    |   |
| cecilia vanhardinibarg@hamburg.canvention.com $\label{eq:transform} Tet + \Theta + 0.20051054$                                                                                                    | Vor ihrer Tatig<br>Kommunikatio<br>Organisation v                                                                                                    | eart in NEB was Carolia von Heartenberg bei namhafen Genes und<br>engenname beschnigt. Die bestratt einsterechende Grährungen in dier<br>en Public- und Corporate beets im In- und Ausland.                                                                                                    |   |

IMPRESSUM DATENSCHUTZ

Hamburg Convention Bureau GmbH Wexstraße 7 D-20355 Hamburg T: +49 (0)40 / 30051-610 F: +49 (0)40 / 30051-618 info@hamburg-convention.com Über den **Login**-Bereich können sich Veranstalter, welche aktuell ein Event in Hamburg planen, zur Nutzung des internen Planungstools anmelden.

Melden Sie sich bei Interesse bitte über "**Neu registrieren**" an. Sie erhalten dann innerhalb von 24 Stunden ein Passwort zugesendet, welches Ihnen den Zugang ermöglicht. Die Eintragung eines Events in den Kalender des internen Planungstools ist hierfür verpflichtend.

Unter **Planungstool** & **Eventausschuss Hamburg** erfahren Sie jeweils mehr über die Themen und können so entscheiden, ob dieser Bereich für Sie relevant ist.

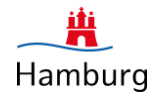

## KAPITEL 2 PLANUNGSTOOL FÜR VERANSTALTER/FLÄCHENGEBER (Registrierung erforderlich)

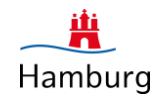

#### Einleitung

Der Terminkalender dient als internes Planungstool. Veranstalter können ihr Event in Hamburg mit Basisdaten zu Zeit, Ort und Thema eintragen. Der Kalender ist exklusiv und ausschließlich für Veranstalter von Public Events sowie für die entsprechenden Flächengeber verfügbar. Eine auf 5 Jahre angelegte Vorschau von geplanten Events, die ebenfalls ausschließlich für Veranstalter und Flächengeber zugänglich ist, kann frühzeitig auf zeitliche oder örtliche Überschneidungen aufmerksam machen.

#### Was bietet der Eventlotse Veranstaltern?

Bei der langfristigen **Planung von Eventterminen** ermöglicht der Eventlotse auf schnellem und unbürokratischem Weg die **Kommunikation** mit den Flächengebern wie auch zwischen den einzelnen Veranstaltern.

Die Eintragung der verschiedenen Veranstaltungstermine im **ganzen Hamburger Stadtgebiet** soll allen Parteien einen besseren Überblick geben und somit größere **Terminkollisionen möglichst frühzeitig aufzeigen.** 

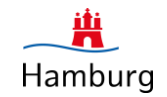

#### Registrierung

|                                                                                                    | Rentered to Anti-                                     | NEWS SERVICE FLACIEN LOGIN KONTART                      |
|----------------------------------------------------------------------------------------------------|-------------------------------------------------------|---------------------------------------------------------|
| <section-header></section-header>                                                                                                    | (VICES) (VICES)                                       |                                                         |
| Registrience:<br>www.initial initial ini | Eventauss                                             | schuss & Planungstool                                   |
| womme india   womme india   womme india   Final   india india   Final   india india   Final   india india   Final   india india   Final   india india   Final   india india   Final   india india   Final   india india   Final   india india   Final   india india   Final   india india   Final   india india   Final Final <                                                                                                    | Registrierung                                         |                                                         |
| National     Total     Firma     Immanue     Total     Total                                                                                                    | Vomame                                                | Email                                                   |
| Format   Premare   State   State                                                                                                    | Nachname                                              | Email Wiederhohung                                      |
| Firma     Immediate     State     Immediate     Immediate <t< td=""><td>Telefon</td><td></td></t<>                                                                                                    | Telefon                                               |                                                         |
| Immension     State     Immension     Immension <td>Firma</td> <td></td>                                                                                                    | Firma                                                 |                                                         |
| Static       Fit2         Charanstatter sind, welches Event möchten Sie in das interne Planungstool eintragen?       Image: Charanstatter sind, welches Deer mochten Sie in das interne Planungstool eintragen?         Ich registriere mich als       Image: Charanstatter sind, welches Deer mochten Sie in das interne Planungstool eintragen?         Ich registriere mich als       Image: Charanstatter sind, welches Deer mochten Sie in das interne Planungstool eintragen?         Ich registriere mich als       Image: Charanstatter sind, welches Deer mochten Sie in das interne Planungstool eintragen?         Ich registriere mich als       Image: Charanstatter sind, welches Deer mochten Sie in das interne Planungstool eintragen?         Ich registriere mich als       Image: Charanstatter sind, welches Deer mochten Sie in das interne Planungstool eintragen?         Ich registriere mich als       Image: Charanstatter sind, welches Deer mochten Sie in das interne Planungstool eintragen?         Ich registriere mich als       Image: Charanstatter sind, welches Deer mochten Sie in das interne Planungstool eintragen?         Ich registriere mich als       Image: Charanstatter sind, welches Deer mochten Sie in das interne Planungstool eintragen?         Ich registriere mich als       Image: Charanstatter sind, welches Deer mochten Sie in das interne Planungstool eintragen?         Ich registriere mich als       Image: Charanstatter sind, welches Deer mochten Sie in das interne Planungstool eintragen?         Ich registriere mich als       Image: Charanster sind, welches Deer mo                                                                                                    | Firmeriname                                           |                                                         |
| Wenn Sie Veranstalter sind, welches Event möchten Sie in das interne Planungstool eintragen?         Wenn Sie Veranstalter und, welches Deut möchten Sie in das interne Planungstool eintragen?         Ich registriere mich als         Veranstalter         Plachengsber         Demtensuburus Mitgliel                                                                                                    | Straße                                                | R2                                                      |
| Were Sie internativer stud, webries Deen middlen Sie in das interner Planningstool eletingent:                                                                                                    | Wenn Sie Veranstalter sind, welches Ev                | vent möchten Sie in das interne Planungstool eintragen? |
| Image: Constraint and the second of the second of the s                                  | Wenn Sie Veranstalter sind, welches Event müchten Sie | an das interne Planurgatori teistragent                 |
| Rachengeber<br>Demstauschuns Mitgled<br><u>Abbrechen</u> Speichern                                                                                                    | Ich registriere mich als                              | ht bis han han blocker.                                 |
| Evertausschuss Mitglied                                                                                                    | Flachengeber                                          |                                                         |
| Abirechen Epischen                                                                                                    | Eventausschuss-Mitglied                               |                                                         |
|                                                                                                    |                                                       | Abbrachan Smitham                                       |
|                                                                                                    |                                                       | жыл сонт                                                |
|                                                                                                    |                                                       |                                                         |
|                                                                                                    |                                                       |                                                         |
| Hamburg Convention Durosu Combil                                                                                                    |                                                       | Hamburg Consistion Burgasi Crokki                       |

Sollten Sie ein Event in Hamburg planen, können Sie den Termin in den Kalender des internen Planungstools eintragen. Somit erhalten Sie zur besseren internen Planung Einsicht auf weitere geplante Veranstaltungstermine in Hamburg.

Sollten Sie ein Event auf einer der Premiumflächen Hamburgs planen, so müssen sie eine Anmeldung beim Eventausschuss vornehmen. Diese erfolgt über eine Erweiterung Ihrer Eintragung im Kalender des internen Planungstools.

## Planungstool für Veranstalter/Flächengeber

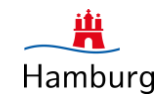

#### **Startbereich**

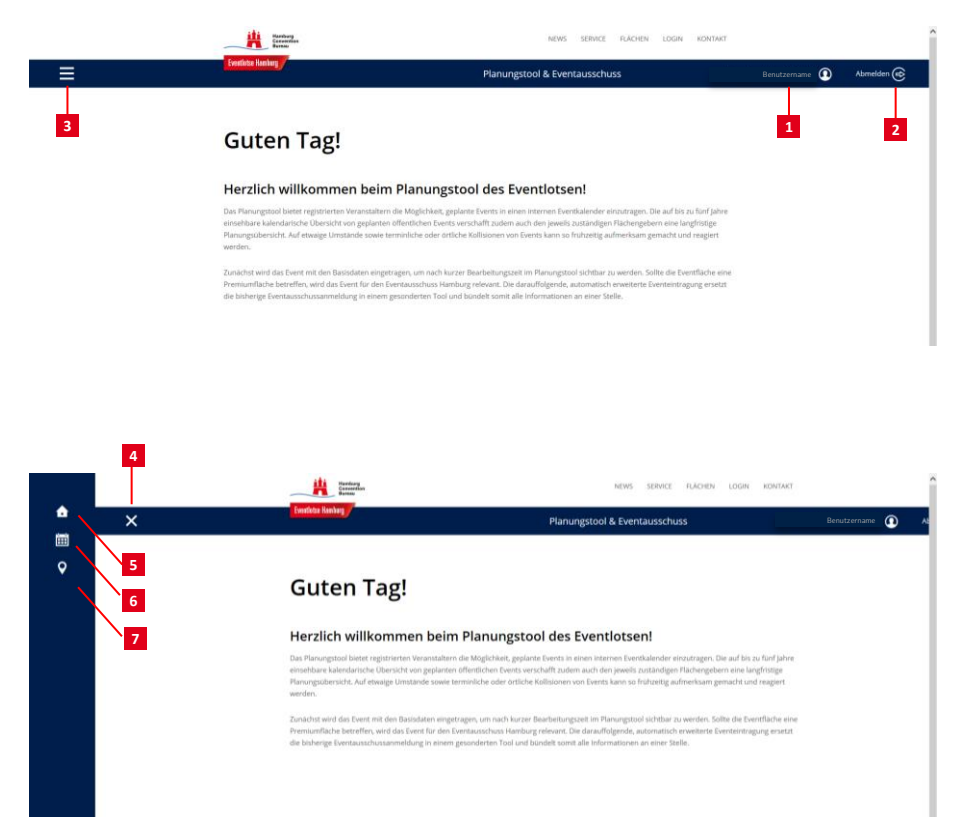

Folgende Funktionen erwarten Sie:

- Details zu Ihrem Benutzerkonto. Hier können Sie Ihr Passwort anpassen.
- Abmelden, bevor Sie die Seite verlassen
- Aufklappen des Menüs für weitere
   Funktionen (z.B.: Flächensuche/Kalender)
- Schließen des Menüs
- Startbereich
- Kalender f
  ür Eventtermine / Einreichen der Eventausschuss-Anmeldung
- Flächensuche

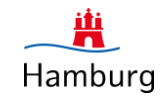

#### Kalender

|   | Hardson Constant   |                       |                      |                          | NEWS SERVICE                        | FLACHEN LOGIN                  | RONTART    |              |            |
|---|--------------------|-----------------------|----------------------|--------------------------|-------------------------------------|--------------------------------|------------|--------------|------------|
| = | Eventietee Hamberg |                       | Planur               | ngstool & Eventau        | usschuss > Events                   |                                | Be         | nutzername 🚺 | Abmelden 😰 |
| 5 | Events             |                       |                      |                          | )                                   | Neues Event an                 | legen + 3  |              |            |
|   | 0 0 Aktuell        | es Datum 1            | Ju                   | li 2016                  | M                                   | onat Woche                     | Tag 2      |              |            |
|   | Mo                 | Di I                  | Mi                   | Do                       | Fr                                  | Sa                             | So         |              |            |
|   |                    | 20                    | 20                   | 30                       |                                     | 1                              | ,          |              |            |
|   | 4                  | 5                     | 6                    | 7                        | 8                                   | 9                              | 10         |              |            |
|   | 11                 | 12                    | 13                   | 14                       | 15                                  | 16                             | 17         |              |            |
|   | 18                 | 19                    | 20                   | 21                       | 22                                  | 23                             | 24         |              |            |
|   | 25                 | 26                    | 27                   | 28                       | 29                                  | 30                             | 31         |              |            |
|   | 1                  | 2                     | 3                    | 4                        | 5                                   | 6                              | 7          |              |            |
|   | Geplant Genehmigt  | <b>Aufbau / Abbau</b> | nd Daten sind aussch | ließlich für Ihre intern | e Planung gedacht und               | nicht zur Weitergabe           | an Dritte. |              |            |
|   | Eventsu            | che <mark>4</mark>    |                      |                          |                                     |                                |            |              |            |
|   | Begriff eingeben   | iii bi                | 5                    |                          | Veranstalter eing<br>Alle eigenen E | rben                           |            |              |            |
|   | Erweiterte Suche 🕂 | ]                     |                      |                          | Nur Premium                         | lache<br>cksetzen <del>—</del> | Suchen     |              |            |
|   |                    |                       |                      |                          |                                     |                                |            |              |            |

Folgende Möglichkeiten haben Sie:

- Eventkalender, 5 Jahre im Voraus
- Ansichtenwechsel
- Neues Event anlegen
- Nach Events suchen und filtern
- Nach den eigenen Events suchen
  - 1. In der Suchmaske
  - 2. Über das Menü unter Kalender /

meine Events

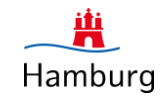

#### **Eventsuche**

|   |                                                               |                                                                                                    | - Further      |                                                                                                    |                                                                                                    |                                                                                                    |                                                                                                    |                                                                 |
|---|---------------------------------------------------------------|----------------------------------------------------------------------------------------------------|----------------|----------------------------------------------------------------------------------------------------|----------------------------------------------------------------------------------------------------|----------------------------------------------------------------------------------------------------|----------------------------------------------------------------------------------------------------|-----------------------------------------------------------------|
| ≡ |                                                               | Evenilate I                                                                                                    | Hamberg        | F                                                                                                    | Planungstool &                                                                                                    | Eventausschuss > Events                                                                                                    | Benutzername                                                                                                    | Abmelden                                                        |
|   |                                                               | Eve                                                                                                    | entsuche       |                                                                                                    |                                                                                                    |                                                                                                    |                                                                                                    |                                                                 |
|   |                                                               | 1 Begriff e                                                                                                    | singeben       |                                                                                                    |                                                                                                    | Veranstalter eingeben                                                                                                    |                                                                                                    |                                                                 |
|   |                                                               | von                                                                                                    | [111]          | bis                                                                                                    |                                                                                                    | Alle eigenen Events                                                                                                    |                                                                                                    |                                                                 |
|   |                                                               |                                                                                                    |                |                                                                                                    |                                                                                                    | Nur Premiumflache                                                                                                    |                                                                                                    |                                                                 |
|   |                                                               | Flache e                                                                                                    | ingeben        |                                                                                                    |                                                                                                    | Deetstoert Argelegt 🗸 Engeragen 🗸 Geneting                                                                                                    | gi Abgeløufen                                                                                                    |                                                                 |
|   |                                                               | Kategori                                                                                                    | ie auswählen 🔹 | Besucherzahl au                                                                                                    | uswählen                                                                                                    |                                                                                                    |                                                                                                    |                                                                 |
|   |                                                               |                                                                                                    |                |                                                                                                    |                                                                                                    |                                                                                                    |                                                                                                    |                                                                 |
|   |                                                               | Frweit                                                                                                    | erte Suche     |                                                                                                    |                                                                                                    | Zurücksetzen                                                                                                    |                                                                                                    |                                                                 |
|   |                                                               | Erweit                                                                                                    | erte Suche 🗕   |                                                                                                    | -                                                                                                    | Zurücksetzen — Suchen                                                                                                    |                                                                                                    |                                                                 |
| 2 | ID<br>e                                                       | Erweit                                                                                                    | erte Suche 🕳   | 9 Events 25<br>Status 0                                                                                                    | • 1 List<br>Zeitraum 0                                                                                                    | Zurücksetzen - Suchen<br>exportieren 3                                                                                                    |                                                                                                    | Notionen                                                        |
| 2 | ID<br>0<br>46                                                 | Erweit                                                                                                    | erte Suche     | 9 Events 25<br>Status e<br>Eingetragen                                                                                           | • 1 List<br>Zetraum e<br>28.07.2017-<br>30.07.2017                                                                                                    | Zurücksetzen Suchen<br>Seeportieren<br>Bechen<br>Magelan-Terrassen                                                                                                    | 4                                                                                                    | Aktionen                                                        |
| 2 | ID<br>0<br>46<br>38                                           | Erweit<br>Event Trei s<br>500 jahre Beformation<br>G20 Gipfel                                                                                                    | ente Suche     | 9 Events 25<br>Status 0<br>Eingetragén<br>Eingetragen                                                                            | • 1 List<br>Zeitraum 0<br>28.07.2017-<br>30.07.2017<br>07.07.2017-<br>06.07.2017                                                                                                    | Zurücksetzen Suchen<br>Sceportieren<br>Rachen<br>Magefan-Terrassen<br>Messchalten Kenburg n.n.                                                                                                    | 4                                                                                                    | ktionen<br>© T<br>S                                             |
| 2 | ID<br>6<br>46<br>38<br>48                                     | Erweit<br>Event Trot a<br>500 jahre Reformation<br>G20 Gipfiel<br>Heiming Wisser World<br>Tratifion                                                                                                    | ente Suche     | 9 Events 25<br>Status 8<br>Eingetragen<br>Eingetragen                                                                            | 1 List Zettraum 0 28.07.2017- 06.07.2017 15.07.2017 15.07.2017                                                                                                    | Zurücksetzen Suchen<br>Seepontieren 3<br>Flachen<br>Magelian Terrassen<br>Messehallen Kamburg, n.n.<br>Gincher Jacoptenen PRa, Barthasomark, Jangfern<br>Mersehallen Kamburg, n.n.                                                                                                    | 4<br>rsteg, Belinderm,                                                                                                    | tiktonen<br>G T 5<br>G T                                        |
| 2 | ID<br>9<br>46<br>38<br>48<br>48                               | Erweit<br>Event Tret e<br>500 jahre Reformation<br>G20 Gipfiel<br>Hambigg Wisser World<br>Tratbion<br>Haga 7                                                                                                    | erte Suche     | 9 Events 25<br>Status 4<br>Eingetragen<br>Eingetragen<br>Eingetragen                                                             | • 1 List<br>Zetraum 6<br>28.07.2017-<br>3.00.2017<br>1.607.2017-<br>1.607.2017-<br>2.204.2017<br>2.204.2017                                                                                                    | Zurücksetzen Suchen Sochen Synotiseren Bachen Magelan Terrasen Messehalten Kanthurg n.n. Grehart Hauptenon-Pääti, Greinsmark, Rahtusumark, Jungfern Naver proferenzeig, Kontonenzeit, Bertechniefel, S. Perenburger Sereinigelau, Auforgebrucken                                                                                                    | 4<br>rating Balindarra,<br>Sarake,                                                                                                    | Aktoren<br>CoT<br>CoT<br>CoT<br>CoT                             |
| 2 | ID<br>46<br>38<br>48<br>45<br>42                              | Erweit<br>Event Tret e<br>500 jahre Beformation<br>Q20 Gipfel<br>Hambig Waster World<br>Triathion<br>Hage Austriton Hamburg<br>2017                                                                                             | erte Suche     | 9 Events 25<br>Stetus 9<br>Eingetragen<br>Eingetragen<br>Eingetragen<br>Eingetragen                                              | • 1 List<br>Zetraum 6<br>28.07.2017-<br>3007.2017-<br>16.07.2017-<br>16.07.2017-<br>16.07.2017-<br>22.04.2017-<br>22.14.2017-<br>22.14.2017-<br>22.14.2017-                                                                                                    | Zurücksetzen Suchen Exploritieren B Flachen Magnfan-Terrassen Messehalten Kantburg, n.n. Gerhart kagetranne PLRL, Garsmankt, Raftausmarkk, jungfern Naner pungferenzeg, Kanthonenzeita, Ruteratursalle, Sc. Peter tuboger Serekengistell, Lundungsbrucken Jungfrenzeitet, Bernenaber inkl., ang enzunde Straßen, Wasserf Binnenaber                                                                                                    | 4<br>rateg Balloderer,<br>Stealfe,<br>lache der                                                                                                    | Nationen                                                        |
| 2 | ID<br>6<br>46<br>38<br>48<br>45<br>45<br>42<br>37             | Event Teel a<br>Soo Jahre Beformation<br>Q20 Gipfel<br>Hamborg Waster World<br>Tradition<br>Haspa Austrition Hamburg<br>2017<br>Marchanschiffe 2017<br>OSZE Ministerratistagung                                                 | erte Suche     | 25 Events 25<br>Status 5<br>Eingetragen<br>Eingetragen<br>Eingetragen<br>Eingetragen<br>Eingetragen                              | • 1 List<br>Zeetrawn 6<br>28.07.2017-<br>3.00.2017<br>16.07.2017-<br>22.04.2017<br>22.04.2017<br>22.04.2017<br>22.14.22017<br>22.14.22017<br>22.14.22017<br>(06.12.22016-<br>06.12.22016-                                                                                                    | Zurücksetzen Suchen Construction Constructio | 4<br>rsteg, Belinderon,<br>Stratfe,<br>lache der                                                                                                    | Nationen<br>T<br>T<br>T<br>T<br>T<br>T<br>T<br>T<br>T<br>T<br>T |
| 2 | 10<br>46<br>38<br>48<br>45<br>42<br>37<br>43                  | Event Tref a<br>500 jahre Beformation<br>G20 Gipfel<br>Hamborg Waster World<br>Traiblion<br>Happa Mustition Hamburg<br>2017<br>Marchanachife 2017<br>OSEE Ministerratistigung<br>Editory International<br>Editory International | erte Suche     | 9 Events 23<br>Status 5<br>Eingetragen<br>Eingetragen<br>Eingetragen<br>Eingetragen<br>Eingetragen<br>Eingetragen                | • 1 Listo<br>Zeetawn s<br>28:07:2017-<br>30:02:2017-<br>16:07:2017-<br>16:07:2017-<br>22:34:2017-<br>22:34:2017-<br>22:34:2017-<br>22:34:2017-<br>22:34:2017-<br>22:34:2017-<br>22:34:2017-<br>22:34:2017-<br>22:34:2017-<br>22:34:2017-<br>21:34:2017-<br>21:34:2017 | Zurücksetzen _ Suchen Corportieren 3  Flachen Magnian-Terrassan Messenhalten Kanhausen Plats, Bankausmarkk, Bankausmarkk, Jangfern Menorphafter Bankausten Plats, Bankausmarkk, Bankausmarkk, Jangfer Benerkingster, Sundergehnungen Hendung Messenhalten, Rathaus Hendung Messenhalten, Rathaus                                                                                                    | A strained armon, strained armon, strained arm | Altoner<br>T<br>T<br>T<br>T<br>T<br>T<br>T<br>T                 |
| 2 | 1D<br>6<br>46<br>38<br>48<br>45<br>45<br>42<br>43<br>43<br>43 | Event Triel #<br>500 jahre Reformation<br>G20 Gipfel<br>Hamburg Wasser World<br>Triethion<br>Marchenschift 2017<br>OSZE Minsterratusgung<br>Roday International<br>Roday International<br>Roday International                   | erre Suche -   | D Events 25<br>Status 4<br>Eingetragen<br>Eingetragen<br>Eingetragen<br>Eingetragen<br>Eingetragen<br>Eingetragen<br>Eingetragen | • 1 Loss<br>Zetraum 6<br>28/27/2017-<br>20/07/2017-<br>20/07/2017-<br>16/07/2017-<br>20/02/2017-<br>20/02/2017-<br>20/02/2017-<br>20/02/2017-<br>20/02/2017-<br>20/02/2017-<br>20/02/2017-                                                                                                    | Zurücksetzen         Suchen           Exportieren         3           Pachen         Magelian-Ternssen           Messehalten Hamburg, n.n.         Genhart Haupfernom Flatz, Gänsemarkt, Rathausmarkk, Jungfern<br>Niver Jungfernsteig, Universiter etc.           Jungfernsteig, Binnenkter inkl. angersamde Staflen, Nesserflätz<br>Streekinguiste, Landungsbrucken         Jungfernsteige Stimmakter inkl. angersamde Staflen, Nesserflätz<br>Hamburg Messehallen, Rathaus           Hamburg Messe         Heinigengestelde, Landungsbrucken Vorplatz (Gastronneinenseter                                                                                                    | 4<br>noteg Galioderre,<br>Strate,<br>abbe der                                                                                                    | Nitoren                                                         |

Folgende Möglichkeiten haben Sie:

- Detaillierte Filtermöglichkeiten bei der Suche nach Events und Eventzeiträumen
- Weitere Sortierungsmöglichkeiten in der Listenansicht
- Möglichkeit des Exports der ausgewählten Übersicht
- Ansicht der Basisdaten der jeweiligen
   Veranstaltungen
- Möglichkeiten der Ansicht von Überschneidungen (räumlich & zeitlich) mit anderen eingetragenen Veranstaltungen

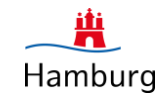

#### **Event anlegen**

| Controls Renting Planung                                                                                                    | stool & Eventausschuss > Events | Benutzername 🚺 Abmelden 📀 |
|----------------------------------------------------------------------------------------------------|---------------------------------|---------------------------|
| Event Titel                                                                                                    | Ansprechpartner                 |                           |
| Bezeichung des Events                                                                                                    | Vorname Nachname                |                           |
| Die im Bereich der Basisdaten eingetragenen Eventdaten sind für alle im<br>Basumstool matistuiseten Matter strikthar                                                                    | Telefonnummer                   |                           |
| Eingeschränkte Sichtbarkeit                                                                                                    | E-Mail Adresse                  |                           |
| Status                                                                                                    | Veranstalter                    |                           |
| Angelest                                                                                                    | Test-Veranstalter               |                           |
| Kategorien (max. 2 auswählbar)                                                                                                    |                                 |                           |
| Kategorien auswählen 🔹                                                                                                    | >                               |                           |
| Andere Kategorien                                                                                                    |                                 |                           |
| Alternative Kategorien                                                                                                    |                                 |                           |
| Flächen                                                                                                    |                                 |                           |
| Flächen eintragen                                                                                                    | >                               |                           |
| Weitere Flächen                                                                                                    |                                 |                           |
| Alternative Flachen eintragen                                                                                                    |                                 |                           |
| Kurzkonzept                                                                                                    | Event Zeitraum                  |                           |
| Beschreiben Sie kurz den Inhalt fihrer Veranstaltung (mind. 400<br>Zeichen): Ergänzend können Sie weitere Informationen über die<br>Datei-Upload-Funktion im Bereich Dokumente anfügen. | von 🛅 bis                       |                           |
| Besucherzahl pro Tag                                                                                                    | Eventzeiten                     | Ç                         |
| Besucherzahl pro Tag auswahlen                                                                                                    | Aufbau                          |                           |
|                                                                                                    | von bis                         |                           |
|                                                                                                    | Abbau                           |                           |
|                                                                                                    | 100                             | 1773                      |

Tragen Sie die Basisdaten Ihres Events ein und laden Sie eventuelle Dokumente hoch.

(Sollten Sie das Event schon einmal eingetragen haben, können Sie dieses Kopieren. Dies erfolgt über das Icon "Event Kopieren" in der Liste unter meine Events.)

- Setzen Sie das Häkchen, als Bestätigung Ihrer Kenntnisnahme der Regeln. Nur dann erscheint der "Speichern" Button.
- Speichern Sie ihr Event. Es ist nun (nach kurzer Bearbeitungszeit) für alle eingeloggten Benutzer im Kalender sichtbar.

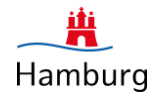

## KAPITEL 3 EVENTAUSSCHUSS-ANMELDUNG (Events auf Premiumflächen)

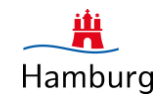

#### Einleitung

Über die Eintragung eines Events in den internen Terminkalender erfolgen auch direkt (Zusatzfelder) die Event-Anmeldungen für die Premiumflächen Hamburgs beim **Eventausschuss**.

Hamburg und seine Flächen stellen für die Vielseitigkeit öffentlicher Events eine attraktive Bühne dar. Dies beweist eine steigende Nachfrage der Veranstalter, insbesondere nach den Flächen im Innenstadtbereich. Gleichzeitig wirken sich diese Events u.a. auf das Stadtbild, die Anlieger und den Verkehr aus. Dadurch werden sie immer häufiger zum Gegenstand kontroverser Diskussionen über die Vor- und Nachteile einer hohen Eventdichte, insbesondere im Zentrum einer dynamischen und lebendigen Stadt wie Hamburg. Um auf diese Entwicklung reagieren zu können, wurde 2009 der Eventausschuss Hamburg gegründet.

Aufgabe des Eventausschuss Hamburg ist es, noch vor dem amtlichen Genehmigungsverfahren eingehende Vorschläge für die Nutzung besonders begehrter öffentlicher Flächen, die sogenannten Premiumflächen, zu bündeln und nach gesamtstädtischen Kriterien zu bewerten. Auf dieser Basis spricht der Eventausschuss Hamburg anschließend eine Empfehlung aus.

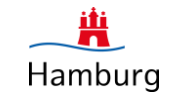

## Event beim Eventausschuss anmelden

|   | Handwarg<br>Conservin<br>Stream                                                                                                    |                                                                                            | N                                                                             | EWS SERVICE                                                  | FLÄCHEN LOG                                                     | N KONTAKT                           |                |            | î  |
|---|----------------------------------------------------------------------------------------------------|--------------------------------------------------------------------------------------------|-------------------------------------------------------------------------------|--------------------------------------------------------------|-----------------------------------------------------------------|-------------------------------------|----------------|------------|----|
| ≡ | Eventing /                                                                                                    | Planunį                                                                                    | gstool & Eventaus                                                             | schuss > Even                                                | IS                                                              |                                     | Benutzername 🚺 | Abmelden 📀 | I. |
|   | Besucherzahl pro Tag                                                                                                    |                                                                                            |                                                                               |                                                              |                                                                 | ~                                   |                |            |    |
|   | Besucherzahl pro Tag auswählen                                                                                                    | •                                                                                          | Aufbau                                                                        |                                                              |                                                                 |                                     |                |            |    |
|   |                                                                                                    |                                                                                            | von                                                                           | 1                                                            | bis                                                             |                                     |                |            |    |
|   |                                                                                                    |                                                                                            | Abbau                                                                         |                                                              |                                                                 |                                     |                |            |    |
|   |                                                                                                    |                                                                                            | von                                                                           | 111                                                          | bis                                                             |                                     |                |            |    |
|   | Dieser Eintrag dient ledglich der internen<br>ist der Event damit nicht bestätigt. Der Ein<br>Abstimmung mit den jeweiligen Flächenge | Terminübersicht und -planu<br>trag ersetzt weder das erfor<br>ibern. Bitte wenden Sie sich | ng. Mit der Eintragung<br>derliche behördliche G<br>für die offizielle Beantr | wurde die Flache v<br>enehmigungsverfa<br>agung an den entsj | eder gebucht noch<br>sren noch die bilate<br>srechenden Flächer | reserviert. Auch<br>rale<br>igeber. |                |            | Ŷ  |
|   |                                                                                                    |                                                                                            |                                                                               |                                                              |                                                                 |                                     |                |            |    |
|   |                                                                                                    | Doku                                                                                       | mente Eventaus                                                                | schuss                                                       |                                                                 |                                     |                |            |    |
|   |                                                                                                    |                                                                                            |                                                                               |                                                              |                                                                 |                                     |                |            |    |
|   | + Weitere Datei hochladen                                                                                                    | Die hochgeladenen Di<br>die Mitzlieder des Eve                                             | teien sind lediglich für<br>ntausschuss sichtbar.                             | Sie selber, den ent                                          | sprechenden Fläch                                               | ngeber und                          |                |            |    |
|   |                                                                                                    |                                                                                            |                                                                               |                                                              |                                                                 |                                     |                |            |    |
|   |                                                                                                    |                                                                                            |                                                                               | _                                                            |                                                                 |                                     |                |            | ÷  |
|   |                                                                                                    |                                                                                            |                                                                               | Speic                                                        | hern 🗎 💦 S                                                      | chließen 🛞                          |                |            | 1  |
|   |                                                                                                    |                                                                                            |                                                                               |                                                              |                                                                 |                                     |                |            |    |
|   |                                                                                                    |                                                                                            |                                                                               |                                                              |                                                                 |                                     |                |            |    |
|   |                                                                                                    |                                                                                            |                                                                               |                                                              |                                                                 |                                     |                |            |    |
|   |                                                                                                    |                                                                                            |                                                                               |                                                              |                                                                 |                                     |                |            |    |
|   |                                                                                                    |                                                                                            |                                                                               |                                                              |                                                                 |                                     |                |            |    |
|   |                                                                                                    |                                                                                            |                                                                               |                                                              |                                                                 |                                     |                |            |    |
|   |                                                                                                    |                                                                                            |                                                                               |                                                              |                                                                 |                                     |                |            |    |

 Sollten Sie eine Premiumfläche ausgewählt haben, erscheint nach dem Speichern ein weiterer Reiter "Eventausschuss". Um ein Event beim Eventausschuss anzumelden, müssen Sie die zusätzlichen Felder ausfüllen.

Klicken Sie auf den Reiter "**Eventausschuss**" und füllen Sie die Felder der erschienen Seite aus.

Fügen Sie Dokumente wie Konzepte, Bilder, Aufbaupläne, etc. unter "**Dokumente**" an.

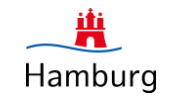

### Event beim Eventausschuss anmelden

| ≡ | Teeritata Nushey                                                                                                    | ngstool & Eventausschuss > Events | Benut   | zemame 🚺 | Abmelden 🚭 |
|---|----------------------------------------------------------------------------------------------------|-----------------------------------|---------|----------|------------|
|   | Eventausschussanmeldung Planungszeitraum: 01.04.2017 - 31.03.2018 Bite beatten Sie, des der Eventauschus nicht das abschlidend erfordriche behördliche Genömigungsenfahren und die bilanteie Abstimmung mit den jeweiligen Tüchangebern erdott. | Speichern & Anmelden              | B       |          |            |
|   |                                                                                                    | 1 Speichern 🖪 Schl                | ießen 😒 |          |            |

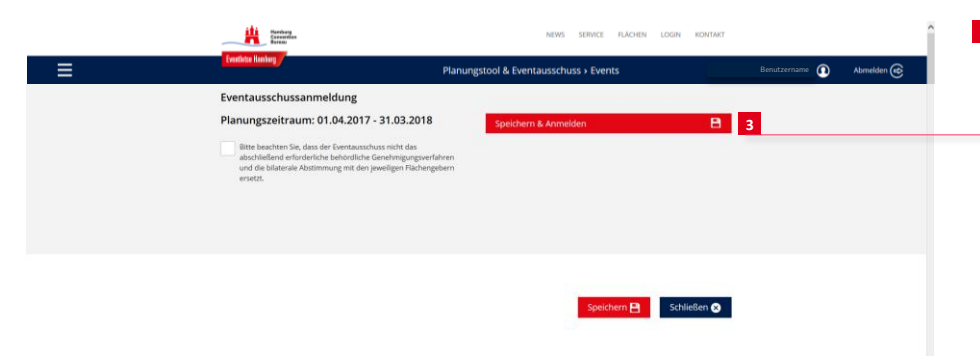

- Nun haben Sie zwei Möglichkeiten:
- Sie können die Daten speichern und weiter bearbeiten. Sie finden Ihre Daten in diesem Fall im Menü unter "meine
   Events".
  - Bitten Denken Sie jedoch daran, das damit Ihre Eventausschuss-Anmeldung nicht eingereicht ist. Dieses muss fristgerecht über den Butten "Speichern & Anmelden" erfolgen.

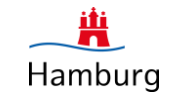

### Event beim Eventausschuss anmelden

| Acceleration of the second second sec |                                                                                                    | NEWS SERVICE FLÄCHEN             | LOGIN KONTAKT |                | î          |
|----------------------------------------------------------------------------------------------------|----------------------------------------------------------------------------------------------------|----------------------------------|---------------|----------------|------------|
| Eventiatur Hisenberg                                                                                                    | Planun                                                                                                    | gstool & Eventausschuss > Events |               | Benutzername 🗿 | Abmeiden 🐟 |
| Eventausschussann                                                                                                    | eldung                                                                                                    |                                  |               |                |            |
| Planungszeitraum:                                                                                                    | 01.04.2017 - 31.03.2018                                                                                         | Speichern & Anmelden             | в             | 4              |            |
| Bitte beachters in card<br>abschlieden dersorert<br>und die blatterale Abstr<br>erstetz.                                                                                                    | der Eventausschuss nicht das<br>he behördliche Genehmigungsverfahren<br>innung mit den jeweiligen Flächengebern |                                  |               |                |            |
|                                                                                                    |                                                                                                    | Speichern 🗎                      | Schließen 😒   |                |            |

Sie können Ihre Eventausschuss Anmeldung auch speichern und <u>sofort</u>
 einreichen. Klicken Sie hierzu auf den
 Butten "Speichern & Anmelden".

Nach Einreichen Ihrer Eventausschuss-Anmeldung erhalten Sie umgehend eine Kopie Ihrer Daten an die angegebene E-Mail Adresse.

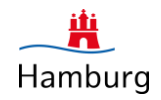

### Nützliches

Sollten Sie eingeloggt sein und dann zurück auf die Startseite des Eventlotsen gehen, bleiben Sie eingeloggt. Über die Flächensuche gelangen Sie wieder in den Login-geschützten Bereich.

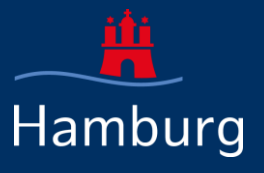

## **EVENTLOTSEN HAMBURG**

# VIEL ERFOLG IM